# **Configuración de ASA: instalación y renovación de certificados digitales SSL**

# Contenido

Introducción Antecedentes **Prerequisites Requirements Componentes Utilizados** Configurar Generación de CSR 1. Configure con el ASDM 2. Configure con ASACLI 3. Utilice OpenSSL para generar el CSR Generación de certificados SSL en la CA Ejemplo de generación de certificados SSL en CA GoDaddy Instalación del certificado SSL en el ASA 1.1 Instalación del Certificado de Identidad en Formato PEM con ASDM 1.2. Instalación de un certificado PEM con la CLI 2.1 Instalación de un certificado PKCS12 con ASDM 2.2 Instalación de un certificado PKCS12 con la CLI Verificación Ver certificados instalados mediante ASDM Ver certificados instalados a través de CLI Verificación del certificado instalado para WebVPN con un explorador Web Renovación del certificado SSL en el ASA **Preguntas Frecuentes** 1. ¿Cuál es la mejor manera de transferir certificados de identidad de un ASA a un ASA diferente? 2. ¿Cómo generar certificados SSL para su uso con ASA de Balanceo de Carga VPN? 3. ¿Es necesario copiar los certificados del ASA principal al ASA secundario en un par de failover ASA? 4. Si se utilizan claves ECDSA, ¿es diferente el proceso de generación de certificados SSL? Troubleshoot Comandos para Troubleshooting Problemas comunes Appendix Apéndice A: ECDSA o RSA Apéndice B: Utilice OpenSSL para generar un certificado PKCS12 a partir de un certificado de identidad, un certificado de CA y una clave privada Información Relacionada

# Introducción

En este documento se describe la instalación del certificado digital SSL de confianza de terceros en el ASA para las conexiones Clientless SSLVPN y AnyConnect.

# Antecedentes

En este ejemplo se utiliza un certificado de GoDaddy. Cada paso contiene el procedimiento Adaptive

Security Device Manager (ASDM) y la CLI equivalente.

# Prerequisites

## Requirements

Este documento requiere acceso a una entidad emisora de certificados (CA) de terceros de confianza para la inscripción de certificados. Algunos ejemplos de proveedores de CA de terceros son, entre otros, Baltimore, Cisco, Entrust, Geotrust, G, Microsoft, RSA, Thawte y VeriSign.

Antes de comenzar, verifique que el ASA tenga la hora del reloj, la fecha y la zona horaria correctas. Con la autenticación de certificados, se recomienda utilizar un servidor de protocolo de tiempo de la red (NTP) para sincronizar la hora en el ASA. La <u>Guía de Configuración de CLI de Operaciones Generales de la Serie ASA de Cisco, 9.1</u>, detalla los pasos a seguir para configurar la hora y la fecha correctamente en el ASA.

## **Componentes Utilizados**

Este documento utiliza un ASA 5500-X que ejecuta la versión de software 9.4.1 y la versión de ASDM 7.4(1).

La información que contiene este documento se creó a partir de los dispositivos en un ambiente de laboratorio específico. Todos los dispositivos que se utilizan en este documento se pusieron en funcionamiento con una configuración verificada (predeterminada). Si tiene una red en vivo, asegúrese de entender el posible impacto de cualquier comando.

# Configurar

El protocolo SSL exige que el servidor SSL proporcione al cliente un certificado de servidor para que el cliente realice la autenticación del servidor. Cisco no recomienda el uso de un certificado autofirmado debido a la posibilidad de que un usuario pueda configurar inadvertidamente un navegador para confiar en un certificado de un servidor no autorizado. También existe la molestia para los usuarios de tener que responder a una advertencia de seguridad cuando se conecta al gateway seguro. Se recomienda utilizar CA de terceros de confianza para emitir certificados SSL al ASA con este fin.

El ciclo de vida de un certificado de terceros en ASA se lleva a cabo básicamente con estos pasos:

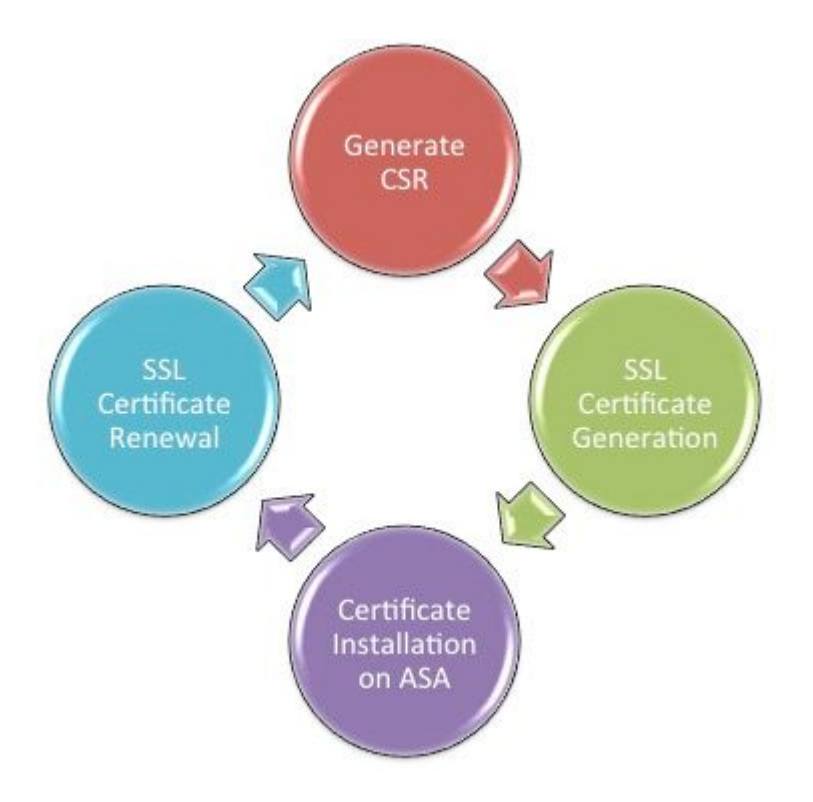

## Generación de CSR

La generación de CSR es el primer paso en el ciclo de vida de cualquier certificado digital X.509.

Una vez generado el par de claves privado/público Rivest-Shamir-Adleman (RSA) o algoritmo de firma digital de curva elíptica (ECDSA) (el <u>apéndice A</u> detalla la diferencia entre el uso de RSA o ECDSA), se crea una solicitud de firma de certificado (CSR).

Un CSR es un mensaje con formato PKCS10 que contiene la clave pública y la información de identidad del host que envía la solicitud. <u>Formatos de datos PKI</u> explica los diferentes formatos de certificado aplicables a ASA y Cisco IOS<sup>®</sup>.

### Notas:

 Verifique con la CA el tamaño de par de claves requerido. El foro de CA/navegador ha establecido que todos los certificados generados por sus CA miembro tengan un tamaño mínimo de 2048 bits.
 Actualmente, ASA no admite claves de 4096 bits (Id. de error de Cisco <u>CSCut53512</u>) para la autenticación del servidor SSL. Sin embargo, IKEv2 sí admite el uso de certificados de servidor de 4096 bits solo en las plataformas ASA 5580, 5585 y 5500-X.

3. Utilice el nombre DNS del ASA en el campo FQDN del CSR para evitar las advertencias de certificado no confiable y pasar la verificación de certificado estricto.

Existen tres métodos para generar CSR.

- Configuración con ASDM
- Configuración con ASA CLI
- Utilice OpenSSL para generar el CSR

### 1. Configure con el ASDM

1. Desplácese hasta Configuration > Remote Access VPN > Certificate Managementy elija Identity Certificates.

2. Haga clic en Add.

| 🔄 Add Identity Certificate                    |                                                                    |  |  |  |  |
|-----------------------------------------------|--------------------------------------------------------------------|--|--|--|--|
| Trustpoint Name:                              | SSL-Trustpoint                                                     |  |  |  |  |
| Import the identity certified                 | icate from a file (PKCS12 format with Certificate(s)+Private Key): |  |  |  |  |
| Decryption Passphrase:                        |                                                                    |  |  |  |  |
| File to Import From:                          | Browse                                                             |  |  |  |  |
| Add a new identity certified                  | icate:                                                             |  |  |  |  |
| Key Pair:                                     | <default-rsa-key></default-rsa-key>                                |  |  |  |  |
| Certificate Subject DN:                       | CN=MainASA Select                                                  |  |  |  |  |
| Generate self-signed                          | certificate                                                        |  |  |  |  |
| Act as local certifi                          | cate authority and issue dynamic certificates to TLS-Proxy         |  |  |  |  |
|                                               | Advanced                                                           |  |  |  |  |
| Enable CA flag in basic constraints extension |                                                                    |  |  |  |  |
| Add Certifi                                   | cate Cancel Help                                                   |  |  |  |  |

- 3. Defina un nombre de punto de confianza en el campo de entrada Nombre de punto de confianza.
- 4. Haga clic en elAdd a new identity certificatebotón de opción.
- 5. Para el par de claves, haga clic enNew.

| 🔁 Add Key F | Pair                        |             |
|-------------|-----------------------------|-------------|
| Key Type:   | RSA                         | C ECDSA     |
| Name:       | 🔘 Use default key pair name |             |
|             | Inter new key pair name:    | SSL-Keypair |
| Size:       | 2048 👻                      |             |
| Usage:      | General purpose             | Special     |
| Ge          | nerate Now Cancel           | Help        |

- 6. Elija el tipo de clave: RSA o ECDSA. (Consulte el Apéndice A para conocer las diferencias.)
- 7. Haga clic en el**Enter new key pair name**botón de opción. Identifique el nombre del par de claves con fines de reconocimiento.
- 8. Elija elKey Size. ElegirGeneral Purpose for Usage con RSA.
- 9. Haga clic enGenerate Now. Se creará el par de claves.
- 10. Para definir el DN de asunto de certificado, haga clic enselecty configure los atributos enumerados en esta tabla:

| Attribute | Description                                                                                                    |
|-----------|----------------------------------------------------------------------------------------------------|
| CN        | FQDN (Full Qualified Domain Name) that will be used for<br>connections to your firewall. For example, webvpn.cisco.com |
| OU        | Department Name                                                                                                    |
| 0         | Company Name (Avoid using Special Characters)                                                                          |
| с         | Country Code (2 Letter Code without Punctuation)                                                                       |
| St        | State (Must be spelled out completely. For example, North Carolina)                                                    |
| L         | City                                                                                                    |
| EA        | Email Address                                                                                                    |

Para configurar estos valores, elija un valor de la lista desplegable **Atributo**, introduzca el valor y haga clic en **Agregar**.

| Certificate Subject DN DN Attribute to be Added Attribute: Select Attribute  Value: Delete Delete | Attribute<br>Common Name (CN)<br>Company Name (O)<br>Country (C)<br>State (St)<br>Location (L) | Value<br>vpn.remoteasa.com<br>Company Inc<br>US<br>California<br>San Jose |
|---------------------------------------------------------------------------------------------------|------------------------------------------------------------------------------------------------|---------------------------------------------------------------------------|
| OK Cancel                                                                                         | Help                                                                                           |                                                                           |

**Nota**: algunos proveedores externos requieren que se incluyan atributos específicos antes de emitir un certificado de identidad. Si no está seguro de cuáles son los atributos necesarios, consulte al proveedor para obtener más información.

- 11. Una vez agregados los valores adecuados, haga clic enoк. Aparecerá el cuadro de diálogo Agregar certificado de identidad con el certificadoSubject DN field populated.
- 12. Haga clic en **Advanced**.

| 💽 Advanced Options 📃 🔀                                                                                 |  |
|----------------------------------------------------------------------------------------------------|--|
| Enrollment mode parameters and SCEP challenge password are not available for self-signed certificates. |  |
| Certificate Parameters Enrollment Mode SCEP Challenge Password                                         |  |
|                                                                                                    |  |
| FQDN: vpn.remoteasa.com                                                                                |  |
| E-mail:                                                                                                |  |
| IP Address:                                                                                            |  |
| Include serial number of the device                                                                    |  |
|                                                                                                    |  |
|                                                                                                    |  |
|                                                                                                    |  |
| OK Cancel Help                                                                                         |  |

- 13. En elFQDNintroduzca el FQDN que se utiliza para acceder al dispositivo desde Internet. Haga clic enOK.
- 14. Deje marcada la opción Habilitar CA en la extensión de restricciones básicas. Los certificados sin el indicador de CA ahora no se pueden instalar en ASA como certificados de CA de forma predeterminada. La extensión de restricciones básicas identifica si el sujeto del certificado es una CA y la profundidad máxima de las rutas de certificación válidas que incluyen este certificado. Desactive la opción para omitir este requisito.
- 15. Haga clic enOKy, a continuación, enAdd Certificate. Se muestra un mensaje para guardar el CSR en un archivo en la máquina local.

| 📧 Identity Certificate Request                                                                                                    |  |  |  |  |
|----------------------------------------------------------------------------------------------------|--|--|--|--|
| To complete the enrollment process, please save the PKCS10 enrollment request (CSR) and send it to the CA.                                       |  |  |  |  |
| You will then need to install the certificate that is returned from the CA by<br>clicking the Install button in the Identity Certificates panel. |  |  |  |  |
| Save CSR to File: C:\Users\admin\Desktop\SSL-CSR Browse                                                                                          |  |  |  |  |
| OK Cancel Help                                                                                                    |  |  |  |  |

16. Haga clic en**Browse**, elija una ubicación en la que guardar el CSR y guarde el archivo con la extensión .txt.

**Nota**: Cuando el archivo se guarda con una extensión .txt, la solicitud PKCS#10 se puede abrir y ver con un editor de texto (como el Bloc de notas).

#### 2. Configuración con la CLI de ASA

En el ASDM, el punto de confianza se crea automáticamente cuando se genera un CSR o cuando se instala el certificado de la CA. En la CLI, el punto de confianza se debe crear manualmente.

```
<#root>
```

! Generates 2048 bit RSA key pair with label SSL-Keypair. MainASA(config)# crypto key generate rsa label SSL-Keypair modulus 2048 INFO: The name for the keys are: SSL-Keypair Keypair generation process begin. Please wait... ! Define trustpoint with attributes to be used on the SSL certificate MainASA(config)# crypto ca trustpoint SSL-Trustpoint MainASA(config-ca-trustpoint)# enrollment terminal MainASA(config-ca-trustpoint)# fqdn (remoteasavpn.url) MainASA(config-ca-trustpoint)# subject-name CN=(asa.remotevpn.url),O=Company Inc,C=US, St=California,L=San Jose MainASA(config-ca-trustpoint)# keypair SSL-Keypair MainASA(config-ca-trustpoint)# exit ! Initiates certificate signing request. This is the request to be submitted via Web or Email to the third party vendor. MainASA(config)# crypto ca enroll SSL-Trustpoint WARNING: The certificate enrollment is configured with an fqdn that differs from the system fqdn. If this certificate is used for VPN authentication this may cause connection problems. Would you like to continue with this enrollment? [yes/no]: yes % Start certificate enrollment ... % The subject name in the certificate is: subject-name CN= (remoteasavpn.url) O=Company Inc,C=US,St=California,L=San Jose % The fully-qualified domain name in the certificate will be:

(remoteasavpn.url)

```
% Include the device serial number in the subject name? [yes/no]:
no
Display Certificate Request to terminal? [yes/no]:
yes
Certificate Request:
----BEGIN CERTIFICATE REQUEST----
MIIDDjCCAfYCAQAwgYkxETAPBgNVBAcTCFNhbiBKb3N1MRMwEQYDVQQIEwpDYWxp
Zm9ybmlhMQswCQYDVQQGEwJVUzEUMBIGA1UEChMLQ29tcGFueSBJbmMxGjAYBgNV
BAMTEXZwbi5yZW1vdGVhc2EuY29tMSAwHqYJKoZIhvcNAQkCFhF2cG4ucmVtb3R1
YXNhLmNvbTCCASIwDQYJKoZIhvcNAQEBBQADggEPADCCAQoCggEBAK62Nhb9ktlK
uR3Q4TmksyuRMqJNrb9kXpvA6H200PuBfQvSF4rVnSwKOmu3c8nweEvYcdVWV6Bz
BhjXeovTVi17F1NTceaUTGikeIdXC+mw1iE7eRsynS/d4mzMWJmrvrsDNzpAW/EM
SzTca+BvqF7X2r3LU8Vsv60i8y1hco9Fz7bWvRWVt03NDDbyo1C9b/VgXMuBitcc
rzfUbVnm7VZDOf4jr9EXgUwXxcQidWEABlFrXrtYpFgBo9aqJmRp2YABQ1ieP4cY
3rBtgRjLcF+S9TvHG5m4v7v755meV4YqsZIXvytIOzVBihemVxaGA1oDwfkoYSFi
4CzXbFvdG6kCAwEAAaA/MD0GCSqGSIb3DQEJDjEwMC4wDqYDVR0PAQH/BAQDAqWq
MBwGA1UdEQQVMBOCEXZwbi5yZW1vdGVhc2EuY29tMA0GCSqGSIb3DQEBBQUAA4IB
AQBZuQzUXGEB0ix1yuPK0ZkRz8bPnwIqLTfxZhagmuyEhrN7N4+aQnCHj85oJane
4ztZDiCCoWTerBS4RSkKEHEspu9oohjCYuNnp5qa91SPrZNEjTWw0eRn+qKbId2J
jE6Qy4vdPCexavMLYVQxCny+gVkzPN/sFRk3EcTTVq6DxxaebpJijmiqa7qCph52
YkHXnFne1LQd41BgoLlCr9+hx74XsTHGBmI1s/9T5oAX26Ym+B21/i/DP5BktIUA
8GvIY1/ypj9K049fP5ap8al0qvLtYYcCcfwrCt+0oj0rZ1YyJb3dFuMNRedAX37t
DuHN12EYNpYkjVk1wI53/5w3
-----END CERTIFICATE REQUEST-----
Redisplay enrollment request? [yes/no]:
```

no

! Displays the PKCS#10 enrollment request to the terminal. Copy this from the terminal to a text file to submit to the third party CA.

#### 3. Utilice OpenSSL para generar el CSR

OpenSSL hace uso delOpenSSL configpara extraer los atributos que se utilizarán en la generación de CSR. Este proceso da como resultado la generación de una CSR y una clave privada.

**Precaución**: compruebe que la **clave privada** generada no se comparte con nadie, ya que compromete la integridad del certificado.

- 1. Asegúrese de que OpenSSL está instalado en el sistema en el que se ejecuta este proceso. Para los usuarios de Mac OSX y GNU/Linux, se instala de forma predeterminada.
- 2. Cambie a un directorio funcional.

En Windows: de forma predeterminada, las utilidades se instalan en C:\Openssl\bin. Abra un símbolo del sistema en esta ubicación.

En Mac OSX/Linux: Abra la ventana Terminal en el directorio necesario para crear el CSR.

3. Cree un archivo de configuración de OpenSSL con un editor de texto con los atributos dados . Una

vez hecho esto, guarde el archivo como **openssl.cnf** en la ubicación mencionada en el paso anterior (Si tiene la versión 0.9.8h y posteriores, el archivo esopenssl.cfg) <#root>

```
[req]
```

```
default_bits = 2048
default_keyfile = privatekey.key
distinguished_name = req_distinguished_name
req_extensions = req_ext
```

```
[req_distinguished_name]
```

```
commonName = Common Name (eg, YOUR name)
commonName_default = (asa.remotevpn.url)
```

```
countryName = Country Name (2 letter code)
countryName_default = US
```

```
stateOrProvinceName = State or Province Name (full name)
stateOrProvinceName_default = California
```

```
localityName = Locality Name (eg, city)
localityName_default = San Jose
```

```
0.organizationName = Organization Name (eg, company)
0.organizationName_default = Company Inc
```

```
[req_ext]
```

```
subjectAltName = @alt_names
```

#### [alt\_names]

```
DNS.1 = *.remoteasa.com
```

4. Genere la CSR y la clave privada con este comando:

openssl req -new -nodes -out CSR.csr -config openssl.cnf

<#root>

```
# Sample CSR Generation:
```

openssl req -new -nodes -out CSR.csr -config openssl.cnf

Generate a 2048 bit RSA private key

You are about to be asked to enter information that will be incorporated into your certificate request.

```
What you are about to enter is what is called a Distinguished Name or a DN.
There are quite a few fields but you can leave some blank
For some fields there will be a default value,
If you enter '.', the field will be left blank.
-----
Common Name (eg, YOUR name) [(asa.remotevpn.url)]:
Country Name (2 letter code) [US]:
State or Province Name (full name) [California]:
Locality Name (eg, city) [San Jose]:
Organization Name (eg, company) [Company Inc]:
```

Envíe la CSR guardada al proveedor de CA de terceros. Una vez emitido el certificado, la CA proporciona el certificado de identidad y el certificado de CA que se instalará en el ASA.

## Generación de certificados SSL en la CA

El siguiente paso es obtener la CSR firmada desde la CA. La CA proporciona un certificado de identidad codificado PEM recién generado o un certificado PKCS12 junto con el paquete de certificados de la CA.

Si el CSR se genera fuera del ASA (ya sea a través de OpenSSL o en la propia CA), el certificado de identidad codificado por PEM con la clave privada y el certificado de CA están disponibles como archivos independientes. <u>El Apéndice B</u> proporciona los pasos para agrupar estos elementos en un único archivo PKCS12 (formato .p12 o .pfx).

En este documento, la CA de GoDaddy se utiliza como ejemplo para emitir certificados de identidad al ASA. Este proceso difiere en otros proveedores de CA. Lea detenidamente la documentación de CA antes de continuar.

### Ejemplo de generación de certificados SSL en CA GoDaddy

Después de la compra y de la fase de configuración inicial del certificado SSL, navegue hasta la cuenta de GoDaddy y vea los certificados SSL. Debe haber un nuevo certificado. Haga clic enManage para continuar.

| Filter: All Accounts         |                       | Search by domain | ۹.     |
|------------------------------|-----------------------|------------------|--------|
| Accounts *                   | Expiratio             | n date           |        |
| REW CERTIFICATE              | 19-06-20              | 0ptions          | Manage |
| Displaying 1-1 of 1 accounts | Results per page: 5 😳 | IG IG 10         | 1 2 2  |

A continuación, se abre una página para proporcionar la CSR tal como se ve en esta imagen.

Según la CSR especificada, la CA determina el nombre de dominio al que se va a emitir el certificado.

Verifique que coincida con el FQDN del ASA.

| Cho                         | Choose website                                                                                                    |   |  |  |  |  |
|-----------------------------|----------------------------------------------------------------------------------------------------|---|--|--|--|--|
| 0                           | Select a domain hosted with us                                                                                                    |   |  |  |  |  |
| ۲                           | Provide a certificate signing request (CSR)<br>Certificate Signing Request (CSR) Learn more                                                                                        |   |  |  |  |  |
|                             | /ypj9KO49fP5ap8al0qvLtYYcCcfwrCt+OojOrZ1YyJb3dFuMNRedAX37t<br>DuHNI2EYNpYkjVk1wI53/5w3<br>END CERTIFICATE REQUEST                                                                  |   |  |  |  |  |
|                             | Domain Name (based on CSR):<br>vpn.remoteasa.com                                                                                                    |   |  |  |  |  |
| Dom<br>We'll se<br>verify y | nain OWNERShip<br>end an email with a unique code to your address on file. Follow its instructions to<br>you have website or DNS control over the selected domain. More info       |   |  |  |  |  |
| AND                         |                                                                                                    |   |  |  |  |  |
| We car                      | a send domain ownership instructional emails to one or both of the following:                                                                                                    |   |  |  |  |  |
| Con<br>Ema<br>postma        | tacts listed in the domain's public WHOIS database record<br>iil addresses: admin@[domain], administrator@[domain], hostmaster@[domain],<br>aster@[domain], and webmaster@[domain] |   |  |  |  |  |
| Hide a                      | dvanced options                                                                                                    |   |  |  |  |  |
| Signatu                     | ure Algorithm Learn more                                                                                                    | _ |  |  |  |  |
| GoD                         | addy SHA-2                                                                                                    | - |  |  |  |  |
| 🗹 la                        | gree to the terms and conditions of the Subscriber Agreement.                                                                                                    |   |  |  |  |  |

**Nota**: GoDaddy y la mayoría de las demás CA utilizan SHA-2 o SHA256 como el algoritmo de firma de certificado predeterminado. ASA soporta el algoritmo de firma SHA-2 que comienza desde **8.2(5)** [versiones anteriores a 8.3] y **8.4(1)** [versiones posteriores a 8.3] en adelante (Id. de bug Cisco <u>CSCti30937</u>). Elija el algoritmo de firma SHA-1 si se utiliza una versión anterior a 8.2(5) u 8.4(1).

Una vez enviada la solicitud, GoDaddy la verifica antes de emitir el certificado.

Una vez validada la solicitud de certificado, GoDaddy envía el certificado a la cuenta.

El certificado se puede descargar para su instalación en el ASA. Haga clic enDownload en la página para continuar.

| Certificates Repos   | tory Help ~ | Report EV Abuse         |                                                                                                    |
|----------------------|-------------|-------------------------|----------------------------------------------------------------------------------------------------|
| All > vpn.re         | moteasa     | com                     |                                                                                                    |
| Certificate Manageme | nt Options  |                         | Display your SSL Certificate<br>security seal                                                                                                    |
| 13                   | Ľ           | \$≎                     | Design your seal, copy the code,<br>and paste it in your site footer.<br>Color                                                                                                    |
| Download             | Revoke      | Manage                  | Light -                                                                                                    |
|                      |             |                         | Language                                                                                                    |
| Certificate Details  |             |                         | English •                                                                                                    |
| Status               |             | Certificate issued      | Deview                                                                                                    |
| Domain name          |             | vpn.remoteasa.com       | URREDASCARD                                                                                                    |
| Encryption Strength  |             | GoDaddy SHA-2           | Code                                                                                                    |
| Alidity Period       |             | 7/22/2015 - 7/22/2016   | -cspan id="siteseat"> <soript<br>type="text/jevascript"</soript<br>                                                                                                    |
| Serial Number        |             | 25:ed:73:a9:84:07:06:05 | Per-Interviewei podedig com<br>/getientheetilb-top/interviewei/ewokdpei/2bd<br>/there.untrinterviewei/ewokewei/ewokewei/ewokewei/<br>/there is a second second sec |

ElegirOther como tipo de servidor y descargar el paquete zip de certificados.

| Cert                                          | ificates                                                                                                    | Repository | Help $\sim$ | Report EV Abuse |  |  |
|-----------------------------------------------|----------------------------------------------------------------------------------------------------|------------|-------------|-----------------|--|--|
| VDr<br>Standar                                | vpn.remoteasa.com > Download Certificate                                                                                                    |            |             |                 |  |  |
| To secu<br>type. Th<br>certifica<br>First tim | To secure your site that's hosted elsewhere, download the Zip file that matches your hosting server type. Then, install all of the certificates in the Zip file on your hosting server, including any intermediate certificates that might be needed for older browsers or servers.<br>First time installing a certificate? View Installation Instructions for the selected server. |            |             |                 |  |  |
| Server t                                      | ype<br>t 🔹                                                                                                    |            |             |                 |  |  |
| Apache<br>Exchar<br>IIS<br>Mac O<br>Tomcat    | age<br>S X                                                                                                    | e Cancel   |             |                 |  |  |

El archivo .zip contiene el certificado de identidad y los paquetes de cadena de certificados de CA de GoDaddy como dos archivos .crt independientes. Vaya a la instalación del certificado SSL para instalar estos certificados en el ASA.

## Instalación del certificado SSL en el ASA

El certificado SSL se puede instalar en el ASA con ASDM o CLI de dos maneras:

1. Importe la CA y el certificado de identidad por separado en formatos PEM.

2. O importe el archivo PKCS12 (codificado en base64 para CLI) en el que el certificado de identidad, el certificado de CA y la clave privada se incluyen en el archivo PKCS12.

**Nota**: si la CA proporciona una cadena de certificados de CA, instale únicamente el certificado de CA intermedio inmediato en la jerarquía del punto de confianza utilizado para generar la CSR. El certificado de CA raíz y cualquier otro certificado de CA intermedio se pueden instalar en nuevos puntos de confianza.

#### 1.1 Instalación del Certificado de Identidad en Formato PEM con ASDM

Los pasos de instalación dados suponen que la CA proporciona un certificado de identidad con codificación PEM (.pem, .cer, .crt) y un paquete de certificados de CA.

- 1. Desplácese hasta Configuration > Remote Access VPN > Certificate Managementy seleccione Certificados de la CA.
- 2. El certificado codificado PEM en un editor de texto y copie y pegue el certificado de CA base64 proporcionado por el proveedor externo en el campo de texto.

| 🔄 Install Certificate |                                                      | ×                                     |
|-----------------------|------------------------------------------------------|---------------------------------------|
| Trustpoint Name:      | SSL-Trustpoint<br>C: \Users \admin \Desktop \Cert Do | Browse                                |
| Paste certificate in  | PEM format:                                          |                                       |
|                       |                                                      |                                       |
|                       |                                                      |                                       |
|                       |                                                      |                                       |
|                       |                                                      |                                       |
|                       |                                                      |                                       |
| O Use SCEP:           |                                                      |                                       |
| SCEP URL: http://     |                                                      |                                       |
| Retry Period:         | 1                                                    | minutes                               |
| Retry Count:          | 0                                                    | (Use 0 to indicate unlimited retries) |
|                       |                                                      | More Options                          |
|                       |                                                      |                                       |
| Install Cert          | ficate Cancel                                        | Help                                  |

- 3. Haga clic en **Instalar certificado**.
- 4. Desplácese hastaConfiguration > Remote Access VPN > Certificate Managementy seleccione Certificados de identidad.
- 5. Seleccione el certificado de identidad creado anteriormente. Haga clic en Install.

6. Haga clic en la opciónInstall from a file y seleccione el certificado de identidad codificado por PEM o abra el certificado codificado por PEM en un editor de texto y copie y pegue el certificado de identidad base64 proporcionado por el proveedor externo en el campo de texto.

| <u>Configu</u>  | ration > Re  | emote Access VF       | N > Certificate M     | lanagement > Identity Cer          | tificates                            |                                    |
|-----------------|--------------|-----------------------|-----------------------|------------------------------------|--------------------------------------|------------------------------------|
| Issue           | d To         | Issued By             | Expiry Date           | Associated Trustpoints             | Usage                                | Public Key Type                    |
| [vpn.r          | emoteasa     | Not Available         | Pending               | SSL-Trustpoint                     | Unknown                              |                                    |
| Find:           | identity (   | Identity certificat   | ie                    |                                    | ×                                    |                                    |
| Certifi         | Ins          | tall from a file: C   | : \Users \admin \Desk | top\Cert Doc\25cd73a98407(         | Browse                               |                                    |
| Se              | 🔘 Pas        | ste the certificate o | lata in base-64 forn  | nat:                               |                                      |                                    |
| Re              |              |                       |                       |                                    |                                      |                                    |
| Public CA       |              |                       |                       |                                    |                                      |                                    |
| Get ya<br>promo |              |                       |                       |                                    |                                      | ıtrust. Entrust offers Cisco custo |
| Using           |              | Install Certific      | ate Ca                | ncel Help                          |                                      |                                    |
| ASDM Id         |              | _                     | _                     |                                    |                                      |                                    |
| The Cis         | sco ASDM Ide | entity Certificate W  | /izard assists you in | creating a self-signed certificate | e that is required for<br>ate Wizard | launching ASDM through launche     |

7. Haga clic enAdd Certificate.

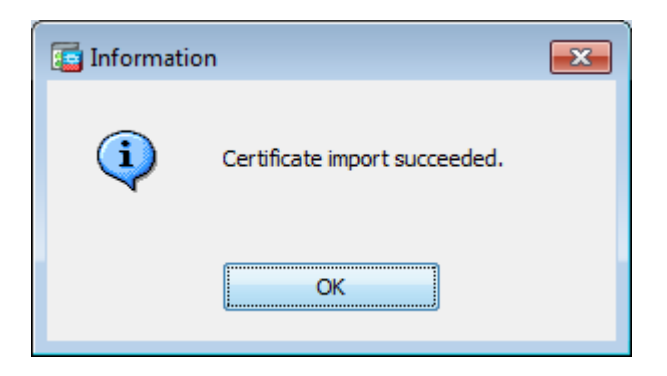

- 8. Desplácese hastaConfiguration > Remote Access VPN > Advanced > SSL Settings.
- 9. En Certificados, seleccione la interfaz que se utiliza para terminar las sesiones WebVPN. En este ejemplo, se utiliza la interfaz externa.
- 10. Haga clic enEdit.
- 11. En la lista desplegable Certificado, seleccione el certificado recién instalado.

| Configuration > | Remote Ac | cess VPN > / | Advanced > | SSL Settings |
|-----------------|-----------|--------------|------------|--------------|
|-----------------|-----------|--------------|------------|--------------|

|                                         |                                                                  |                                      | Certificate                                  |                                                  |                                            |         |
|-----------------------------------------|------------------------------------------------------------------|--------------------------------------|----------------------------------------------|--------------------------------------------------|--------------------------------------------|---------|
|                                         | 📴 Select SSL Certifi                                             | icate                                |                                              |                                                  | <b>—</b>                                   |         |
|                                         | Specify enrolled trus<br>interface. To enroll a<br>Certificates. | tpoints to be us<br>a trustpoint, go | ed for SSL authentica<br>to Device Managemen | ation and VPN load bal<br>nt > Certificate Manag | ancing on the outside<br>gement > Identity |         |
|                                         | Interface:                                                       |                                      | outside                                      |                                                  |                                            |         |
|                                         | Primary Enrolled Cer                                             | tificate:                            | SSL-Trustpoint:cn=v                          | /pn.remoteasa.com, c                             | ou=Domain Con 👻                            |         |
|                                         | Load Balancing Enro                                              | led Certificate:                     | None                                         |                                                  | •                                          | -       |
| rtificates ——                           |                                                                  |                                      |                                              |                                                  |                                            | -       |
| Specify which cert<br>associated with a |                                                                  | OK                                   | Cancel                                       | Help                                             |                                            | on inte |
| Interface                               | Prim                                                             | ary Certificate                      |                                              | Load Balancing Cer                               | tificate                                   | [       |
|                                         |                                                                  |                                      |                                              |                                                  |                                            |         |
| inside                                  |                                                                  |                                      |                                              |                                                  |                                            |         |
| inside<br>outside                       |                                                                  |                                      |                                              |                                                  |                                            |         |
| inside<br>outside                       |                                                                  |                                      |                                              |                                                  |                                            |         |
| inside<br>outside                       |                                                                  |                                      |                                              |                                                  |                                            |         |
| inside<br>outside                       |                                                                  |                                      |                                              |                                                  |                                            |         |
| inside<br>outside                       |                                                                  |                                      |                                              |                                                  |                                            |         |
| inside<br>outside                       | :                                                                | None                                 |                                              |                                                  |                                            |         |

- 12. Haga clic enoк.
- 13. Haga clic enApply. El nuevo certificado se utiliza ahora para todas las sesiones WebVPN que terminan en la interfaz especificada.

### 1.2. Instalación de un certificado PEM con la CLI

<#root>

MainASA(config)#

crypto ca authenticate SSL-Trustpoint

Enter the base 64 encoded CA certificate. End with the word"quit"on a line by itself

-----BEGIN CERTIFICATE----- MIIEADCCAuigAwIBAgIBADANBgkqhkiG9w0BAQUFADBjMQswCQYDVQQGEwJVUzEh MB8GA1UEChN

!!! - Installing Next-level SubCA in the PKI hierarchy

!!! - Create a separate trustpoint to install the next subCA certificate (if present)
in the hierarchy leading up to the Root CA (including the Root CA certificate)

MainASA(config)#crypto ca trustpoint SSL-Trustpoint-1 MainASA(config-ca-trustpoint)#enrollment terminal MainASA(config-ca-trustpoint)#exit MainASA(config)# MainASA(config)# crypto ca authenticate SSL-Trustpoint-1 Enter the base 64 encoded CA certificate. End with the word "quit" on a line by itself

```
----BEGIN CERTIFICATE-----
```

```
MIIEfTCCA2WqAwIBAqIDG+cVMA0GCSqGSIb3DQEBCwUAMGMxCzAJBqNVBAYTA1VT
MSEwHwYDVQQKExhUaGUqR28qRGFkZHkqR3JvdXAsIEluYy4xMTAvBqNVBAsTKEdv
IERhZGR5IENsYXNzIDIgQ2VydGlmaWNhdGlvbiBBdXRob3JpdHkwHhcNMTQwMTAx
MDcwMDAwWhcNMzEwNTMwMDcwMDAwWjCBgzELMAkGA1UEBhMCVVMxEDA0BgNVBAgT
B0FyaXpvbmExEzARBqNVBAcTC1Njb3R0c2RhbGUxGjAYBqNVBAoTEUdvRGFkZHku
Y29tLCBJbmMuMTEwLwYDVQQDEyhHbyBEYWRkeSBSb290IENlcnRpZmljYXRlIEF1
dGhvcml0eSAtIEcyMIIBIjANBgkqhkiG9w0BAQEFAAOCAQ8AMIIBCgKCAQEAv3Fi
CPH6WTT3G8kYo/eASVjpIoMTpsUgQwE7hPHmhUmfJ+r2hBtOoLTbcJjHMgGxBT4H
Tu70+k8vWTAi56sZVmvigAf88xZ1gDlRe+X5NbZ0TgmNghPktj+pA4P6or6KFWp/
3gvDthkUBcrqw6gElDtGfDIN8wBmIsiNaW02jBEYt90yHGC00PoCjM7T3UYH3go+
6118yHz7sCtTpJJiaVElBWEaRIGMLKlDliPfrDqBmg4pxRyp6V0etp6eMAo5zvGI
qPtLXcwy7IViQyU0AlYnAZG003AqP26x6JyIAX2f1PnbU21qnb8s51iruF9G/M7E
GwM8CetJMVxpRrPgRwIDAQABo4IBFzCCARMwDwYDVR0TAQH/BAUwAwEB/zAOBgNV
HQ8BAf8EBAMCAQYwHQYDVR00BBYEFDqahQcQZyi27/a9BUFuIMGU2g/eMB8GA1Ud
IwQYMBaAFNLEsNKR1EwRcbNhyz2h/t2oatTjMDQGCCsGAQUFBwEBBCgwJjAkBggr
BgEFBQcwAYYYaHR0cDovL29jc3AuZ29kYWRkeS5jb20vMDIGA1UdHwQrMCkwJ6A1
oCOGIWh0dHA6Ly9jcmwuZ29kYWRkeS5jb20vZ2Ryb290LmNybDBGBgNVHSAEPzA9
MDsGBFUdIAAwMzAxBggrBgEFBQcCARYlaHR0cHM6Ly9jZXJ0cy5nb2RhZGR5LmNv
bS9yZXBvc210b3J5LzANBgkqhkiG9w0BAQsFAAOCAQEAWQtTvZKGEacke+1bMc8d
H2xwxbhuvk679r6XU0Ewf7ooXGKUwuN+M/f7QnaF25UcjCJYdQkMiGVn0QoWCcWg
OJekxSOTP7QYpgEGRJHjp2kntFolfzq3Ms3dhP8qOCkzpN1nsoX+oYggHFCJyNwq
9kIDN0zmiN/VryTyscPfzLXs4Jlet01UIDyUGAzHHFIYSaRt4bNYC8nY7NmuHDK0
KHAN4v6mF56ED71XcLNa6R+gh10773z/aQvgSM03kwvIC1TErF0UZzdsygUvMQg3
qm5vjLyb4lddJIGvl5echK1srDdMZvNhkREg5L4wn3qkKQmw4TRfZHcYQFHfjDCm
rw==
```

-----END CERTIFICATE----quit

INFO: Certificate has the following attributes: Fingerprint: 81528b89 e165204a 75ad85e8 c388cd68 Do you accept this certificate? [yes/no]: yes

Trustpoint 'SSL-Trustpoint-1' is a subordinate CA and holds a non self-signed certificate.

Trustpoint CA certificate accepted.

% Certificate successfully imported BGL-G-17-ASA5500-8(config)#

!!! - Similarly create additional trustpoints (of the name "SSL-Trustpoint-n", where n is number thats incremented for every level in the PKI hierarchy) to import the CA certificates leading up to the Root CA certificate. !!! - Importing identity certificate (import it in the first trustpoint that was created namely "SSL-Trustpoint")

MainASA(config)#

crypto ca import SSL-Trustpoint certificate

WARNING: The certificate enrollment is configured with an fqdn that differs from the system fqdn. If the

yes

% The fully-qualified domain name in the certificate will be:

(asa.remotevpn.url)

```
Enter the base 64 encoded certificate. End with the word "quit" on a line by itself
----BEGIN CERTIFICATE-----
MIIFRjCCBC6qAwIBAqIIJc1zqYQHBqUwDQYJKoZIhvcNAQELBQAwqbQxCzAJBqNV
BAYTA1VTMRAwDqYDVQQIEwdBcm16b25hMRMwEQYDVQQHEwpTY290dHNkYWx1MRow
GAYDVQQKExFHb0RhZGR5LmNvbSwgSW5jLjEtMCsGA1UECxMkaHR0cDovL2NlcnRz
LmdvZGFkZHkuY29tL3JlcG9zaXRvcnkvMTMwMQYDVQQDEypHbyBEYWRkeSBTZWN1
cmUqQ2VydG1maWNhdGUqQXV0aG9yaXR5IC0qRzIwHhcNMTUwNzIyMTIwNDM4WhcN
MTYwNzIyMTIwNDM4WjA/MSEwHwYDVQQLExhEb21haW4gQ29udHJvbCBWYWxpZGF0
ZWQxGjAYBgNVBAMTEXZwbi5yZW1vdGVhc2EuY29tMIIBIjANBgkqhkiG9w0BAQEF
AAOCAQ8AMIIBCgKCAQEArrY2Fv2S2Uq5HdDhOaSzK5Eyok2tv2Rem8DofbTQ+4F9
C9IXitWdLAo6a7dzyfB4S9hx1VZXoHMGGNd6i9NWLXsWU1Nx5pRMaKR4h1cL6bDW
ITt5GzKdL93ibMxYmau+uwM30kBb8QxLNNxr4G+oXtfavctTxWy/o6LzKWFyj0XP
tta9FZW07c0MNvKiUL1v9WBcy4GK1xyvN9RtWebtVkM5/i0v0ReBTBfFxCJ1YQAG
UWteu1ikWAGj1qomZGnZqAFDWJ4/hxjesG2BGMtwX5L108cbmbi/u/vnmZ5Xhiqx
<snip>
CCsGAQUFBwIBFitodHRwOi8vY2VydGlmaWNhdGVzLmdvZGFkZHkuY29tL3JlcG9z
aXRvcnkvMHYGCCsGAQUFBwEBBGowaDAkBggrBgEFBQcwAYYYaHR0cDovL29jc3Au
Z29kYWRkeS5jb20vMEAGCCsGAQUFBzAChjRodHRwOi8vY2VydG1maWNhdGVzLmdv
ZGFkZHkuY29tL3JlcG9zaXRvcnkvZ2RpZzIuY3J0MB8GA1UdIwQYMBaAFEDCvSe0
zDSDMKIz1/tss/C0LIDOMEYGA1UdEQQ/MD2CEXZwbi5yZW1vdGVhc2EuY29tghV3
d3cudnBuLnJlbW90ZWFzYS5jb22CEXZwbi5yZW1vdGVhc2EuY29tMB0GA1UdDgQW
BBT7en7YS3PH+s4z+wTR1pHr2tSzejANBgkqhkiG9w0BAQsFAAOCAQEAO9H8TLNx
2Y0rYdI6gS8n4imaSYg9Ni/9Nb6mote3J2LELG9HY9m/zUCR5yVktra9azdrNUAN
1hjBJ7kKQScLC4sZLONdqG1uTP5rbWR0yikF5wSzgyMWd03kOR+vM8q6T57vRst5
69vzBUuJc5bSu1IjyfPP19z11+B2eBwUFbVfXLnd9bTfiG9mSmC+4V63TXFxt10q
xkGNys3GgYuCUy6yRP2cAUV1lc2tYtaxoCL8yo72YUDDgZ3a4Py01EvC1F0aUtgv
6QNE0YwmbJkyumdPUwko6wG0C0WLumzv5gHnhi168HYSZ/4XI1p3B9Y8yfG5pwbn
7puhazH+xgQRdg==
----END CERTIFICATE-----
auit
INFO: Certificate successfully imported
! Apply the newly installed SSL certificate to the interface accepting SSL connections
MainASA(config)#
```

ssl trust-point SSL-Trustpoint outside

#### 2.1 Instalación de un Certificado PKCS12 con ASDM

En los casos en los que no se genera la CSR en ASA, como en el caso de un certificado comodín o cuando se genera un certificado de UC, se recibe un certificado de identidad junto con la clave privada como

archivos independientes o un único archivo PKCS12 agrupado (formato .p12 o pfx). Para instalar este tipo de certificado, complete estos pasos.

- 1. El certificado de identidad, agrupe el certificado de la CA y la clave privada en un único archivo PKCS12. <u>El Apéndice B</u> proporciona los pasos para hacerlo con OpenSSL. Si la CA ya la incluye, continúe con el siguiente paso.
- 2. Desplácese hastaConfiguration > Remote Access VPN > Certificate Management, y elija Identity Certificates.
- 3. Haga clic enAdd.
- 4. Especifique un nombre de Trustpoint.
- 5. Haga clic en el Import the identity certificate from a filebotón de opción.
- 6. Introduzca la frase de paso utilizada para crear el archivo PKCS12. Busque y seleccione el archivo PKCS12. Introduzca la frase de contraseña del certificado.

| 🔄 Add Identity Certificate                     |                                       | ×                              |
|------------------------------------------------|---------------------------------------|--------------------------------|
| Trustpoint Name:                               | SSL-Trustpoint-PKCS12                 |                                |
| <ul> <li>Import the identity certif</li> </ul> | icate from a file (PKCS12 format with | n Certificate(s)+Private Key): |
| Decryption Passphrase:                         | •••••                                 |                                |
| File to Import From:                           | C: \Users \admin \Desktop \SSL-Ceri   | Browse                         |
| Add a new identity certif                      | icate:                                |                                |
| Key Pair:                                      | <default-rsa-key> v</default-rsa-key> | Show New                       |
| Certificate Subject DN:                        | CN=MainASA                            | Select                         |
| Generate self-signed                           | certificate                           |                                |
| Act as local certif                            | icate authority and issue dynamic ce  | ertificates to TLS-Proxy       |
| 🗑 Enable CA flag in bas                        | ic constraints extension              | Advanced                       |
| Add Certifi                                    | cate Cancel                           | Help                           |

7. Haga clic en Agregar certificado.

| [ Informat | ion                           | <b>—</b> × |
|------------|-------------------------------|------------|
| į          | Certificate import succeeded. |            |
|            | ОК                            |            |

- 8. Desplácese hastaConfiguration > Remote Access VPN > Advancedy elija SSL Settings.
- 9. En Certificados, elija la interfaz que se utiliza para terminar las sesiones WebVPN. En este ejemplo, se utiliza la interfaz externa.
- 10. Haga clic enEdit.
- 11. En la lista desplegable Certificado, seleccione el certificado recién instalado.

| Domain        |                              |                           | Certificate             |             |                           |
|---------------|------------------------------|---------------------------|-------------------------|-------------|---------------------------|
| Domain        |                              |                           | Certificate             |             |                           |
|               |                              |                           |                         |             |                           |
| Select        | SSL Certificate              |                           |                         |             |                           |
| Jerect        | SSE Certificate              |                           |                         |             |                           |
| Specify e     | nrolled trustpoints to be us | sed for SSL authenticatio | on and VPN load balanci | ng on the   |                           |
| Identity      | Certificates.                | oint, go to Device Manag  | gement > Certificate M  | anagement > |                           |
|               |                              |                           |                         |             |                           |
| Interface     | :                            | outside                   |                         |             |                           |
| rti Primary E | inrolled Certificate:        | SSL-Trustpoint-PKCS12     | 2, SSL-Trustpoint:cn=v  | pn.remot 👻  |                           |
| Sp Load Bala  | ancing Enrolled Certificate: | None                      |                         | •           | icate will be used on int |
| as            |                              |                           |                         |             |                           |
|               | OK                           | Cancel                    | Help                    |             |                           |
|               |                              |                           |                         |             |                           |
|               |                              |                           | Truckentist             |             | -                         |

- 12. Haga clic enoк.
- 13. Haga clic enApply. El nuevo certificado se utiliza ahora para todas las sesiones WebVPN que terminan en la interfaz especificada.

#### 2.2 Instalación de un certificado PKCS12 con la CLI

```
<#root>
MainASA(config)#
crypto ca trustpoint SSL-Trustpoint-PKCS12
MainASA(config-ca-trustpoint)#
enrollment terminal
MainASA(config-ca-trustpoint)#
exit
MainASA(config)#
crypto ca import SSL-Trustpoint-PKCS12 pkcs12 cisco123
Enter the base 64 encoded pkcs12.
End with the word "quit" on a line by itself:
-----BEGIN PKCS12-----
```

MIISNwIBAzCCEfEGCSqGSIb3DQEHAaCCEeIEqhHeMIIR2iCCEdYGCSqGSIb3DQEH BqCCEccwqhHDAqEAMIIRvAYJKoZIhvcNAQcBMBsGCiqGSIb3DQEMAQMwDQQIWO3D hDti/uECAQGAqhGQ9ospee/qtIbVZh2T8/Z+5dxRPBcStDTqyKy7q3+9ram5AZdG Ce9n5UCckgT4WcTjs7XZtCrUrt/LkNbmGDVhwGBmYWiOS7npgaUg0eogiJRK+Yc7 LN0nbho6I5WfL56/JiceAMlXDLr/IqqLq2QAApGdN+F5vANsHse2GsAATewBDLt7 Jy+SKfoNvvIw9QvzCiUzMjYZBANmBdMCQ13H+YQTHitT3vn2/iCDlzRSuXcqypEV q5e3hei00751E8TDLWm03PMvwIZqi8yzWesjcTt1Kd4FoJBZpB70/v9LntoIU0Y7 kIQM8fHb4ga8BYfbgRmG6mkMmO1STtbSvlvTa19WTmdQdTyCa+G5PkrryRsy3Ww1 lkGFMhImmrnNADF7HmzbyslVohQZ7h09iVQY9krJogoXHjmQYxG9brf0oEwxSJDa mGDhhESh+s/WuFSV9Z9kiTXpJNZxpTASoWBQrrwm05v8ZwbjbVNJ7sVdbwpU16d+ NNFGR7LTq08hpupeeJnY9eJc2yYqeAXWX05kL0Zo6/gBEdGtEaZBqCFK9JZ3b13A xqxGifanWPnLYG611NKuNjTqbjhnEEYI2uZzU0qxnlKa8zyXw+lzrKuJscDbkAPZ wKtw8K+p4OzXVHhuANo6MDvffNRY1KQDtyK1inoPH5ksVSE5awkVam4+HTcqEUfa 16LMana+4QRgSetJhU0LtSMaQfRJGkha4JLq2t+JrCAPz2osARlTsB0jQBNq6YNj 0uB+gGk2G18Q5N1n6K1fz0XBFZLWEDBLsaBR05MAnE7wWt00+4awGYqVdmIF11kf XIRKAiQEr1pZ6BVPuvsCNJxaaUHzufhYI2ZAckasKBZOT8/7YK3fnAaGoBCz4cHa o2EEQhq2aYb6YTv0+wtLEWGHzsbGZEM/u54XmsXAI7g28LGJYdfWi509KyV+Ac1V KzHqXZMM2BbUQCNcTF5JIMiW+r62k42FdahfaQb0vJsIe/IwkAKG7y6DIQFs0hwq ZlPXiDbNr1k4e8L4gqupMKWg853PY+oY22rLDC7bul1CKtixIYBCvbn7dAYsI4GQ l6xXhNu3+iye0HgbUQQCfTU/mBrA0ZO+bpKjWOCfqNBuYnZ6kUEdCI7GFLH9QqtM K7YinFLoHwTWbi3MsmqVv+Z4ttVWy7XmikoO2nMynJMP6/CNV8OMxMKdC2gm+c1j s401KcAmFs0mNp/7SIP1wnv0c6JbUmC10520U/r8ftTzn8C7WL62W79cLK4H0r7J sNsZnOz0JOZ/xdZT+cLTCtVevKJOQMK3vMsiOuy52FkuF3HnfrmBqDkbR7yZxELG RCEL0EDdbp8VP0+IhNlyz1q7975SscdxFSL0TvjnHGFWd14ndoqN+bLhWbdPjQWV 13W2NCI95tmHDLGqp3P001S+RjdCEGGMq+9cpqBfFC1JocuTDIEcUbJBY8QRUNiS /ubyUagdzUKt1ecfb9hMLP65ZNQ93VIw/NJKbIm7b4P/1Zp/1FP5eq7LkQPAxE4/ bQ4mHcnwrs+JGFkN19B8hJmmGoowH3p4IEvwZy7CThB3E1ejw5R4enqmrgvHqpQe B7odN10FLAHdo1G5BsHExluNEsEb40Q0pmKXidDB5B001bJsr748fZ6L/LGx8Al3 <snip>

ijDqxyfQXY4zSytljSMwMtYA9hG5I79Sg7pnME1E9xq1DOoRGg8vgxlwiciKtLxp LL0ReDY31KRYv00vW0qf+tE71ST/3TKZvh0sQ/BE0V3kHnwldejMFH+dvyAA9Y1E c80+tdafBFX4B/HP46E6heP6ZSt0xAfRW1/JF41jNvUNV09VtVfR2FTyWpzZFY8A GG5XPIA80WF6wKEPFHIcN8scY+Vot8kXxG96hwt2Cm5N020nVzxUZ0bpKsis/2iC 3HVFe3UJFBsY9UxTLcPXYBSIG+VeqkI8hWZp6clTfNDLY2ELDylQzp1mBg2FujZa YuE0avjCJzBzZUG2umtS5mHQnwPF+XkOujEyhGMauhGxHp4nghSzrUZrBeuL91UF 2mbpsOcqZkzxMS/rjdNXjCmPFloRBvKkZSlxHFrE/5ZopAhn4i7YtHQNrz9U4RjQ xo9cUuaJ+LNmvzE8Yg3epAMYZ16UNGQQkVQ6ME4BcjRONzW8BYgTq4+pmT1ZNq1P X87CXCPtYRpHF57eSo+tHDINCgfqYXD6e/7r2ngfiCeUeNDZ4aVl2XxvZDaUlBPP Tx5fMARqx/Z8BdDyBJDVBjdsxmQau9HLkhPvdfGlZIWdTe13CzKqXA5Ppmpjt4q9 GnCpC53m76x9Su4ZDw6aUdBcgCTMvfagJC9gzObee2Wz+aRRwzSxu6tEWVZo1PEM v0AA7po3vPeklgOnLRAwEoTTn4SdgNLWeRoxgZgkw1FC1GrotxF1so7uA+z0aMeU lw73reonsNdZvRAcVX3Y6UNFdyt70Ixvo1H4VLzWm0K/oP62C9/egqMwZ8zoCMPt ENna7T+70s66SCbMmXCHwyhO0tyqNKZFFw/AATFyjqPMWPAxGuPNOrnB6uYCn0Hk 1BU7tF143RNIZaQQEH3XnaPvUuAA4C0FCoE3h+/tVjtfNKDvFmb6ZLZHYQmUYpyS uhdFEpoDrJH1VmI2Tik/iqYWaZ+oDqXPHQXnJhw25h9ombR4qnD+FCfwFCGtPFON o3QffZ53C95n5jPHVMyUrOxDdpwnvzCQPdj6yQm564TwLAmiz7uD1pqJZJe5QxHD nolv+4MdGSfVtBq+ykFoVCaamgeaq6sKqvAVujLXXEs4KEmIqcPqATVRG49ElndI LO1DEQyKhVoDGebAuVRBjzwAm/qxWxxFv3hrbCjpHCwEYms4Wgt/vKKRFsuWJNZf efHldwlltkd5dKwSvDocPT/7mSLtLJa94c6AfgxXy9z0+FTLDQwzxga7xC2krAN1 yHxR2KHN5YeRL+KDzu+u6dYoKAz+YAgwlW6KbeavALSuH4EYqcvg8hUEhp/ySiSc RDhuygxEovIMGfES4FP5V521PyDhM3Dgwhn0vuYUmYnX8EXURkay44iwwI5HhgYJ lptWyYo8Bdr4WNwt5xqszGzYR6mmGeAIin7bDunsF1uBHWYF4dyKlz1tsdRNMYqQ +W5q+QjVdrjldWv/bMFOagEjxeNWBRqjzcff3BxMnwvVxtqqxFvRh+DZxiJoiBG+ yx7x8np2AQ1r0METSSxbnZzfnKZKVvBVMkIC6Jsmt2WEVTQvoFJ8em+nemOWqTi/ hHSBzjE7RhAucnHuifOCXOgvR1SDDqyCQbiduc1QjXN0svA8Fqbea9WEH5khOPv3 pbtsL4gsfl2pv8diBQkVQgiZDi8Wb++7PR6ttiY65kVwrdsoNl1/qq+xWOd3tB4/ zoH9LEMgTy9Sz7myWrB9E00Z8BIjL1M8oMigEYrTD0c3KbyW1S9dd7QAxiu0BaX1 8J8q10ydvTBzmqcjeSsFH4/1NHn5Vnf0ZnNpui4uhp0XBG+K2zJUJXm6dq1AHB1E KQFsFZpNNyave0Kk8JzQnLAPd70UU/Iksy0CGQozGBH+HSzVp1RDjrrbC342rkBj wnI+j+/1JdWBmHdJMZCfoMZFLSI9ZBqFirdii1/NRu6jh76TQor5TnNjxIyNREJC FE5FZnMFvhM900LaiUZff8WWCOfeRDMttLXb1nuxPFl+lRk+LN1PLVptWgcxzfsr JXrGiwjxybBB9oCOrACq8fGAtEs8WRxJyDH3Jjmn9i/Gl6J1mMCUF//LxAH2WQx8 Ld/qS50M2iFCffDQjxAj0K6DEN5pUebBv1Em5S0HXvyq5nxqUh4/y84CWaKjw0MQ 5tbbLMlnc7ALIJ9LxZ97YiXSTyeM6oBXBFx6RpklkDv05mlBqhSpVQiMcQ20RIkh UVVNbSH019S3cb5wqxaWqAKBqb4h1uLGVbYWZf2mzLZ8U5U5ioiqoMBqNZbzTXpO EqEFuatTllQvCRbcKS3xou4MAixcYUxKwEhbZA/6hd10XSBJwe7jKBV9M6wliKab UfoJCGTAf3sY68lqrMPrbBt0eeWf1C02Sd9Mn+V/jvnil7mxYFFUpruRq3r1LeqP J5camfTtHwyL8N3Q/Zwp+zQeWZiLA8a/iAVu/hYLR1bpF2WCK0l0tJqkvVmrLVLz maZZjbJeOft5cP/lRxbKlS6Gd5dFTEKDE15c6qWUX8RKZP6Q7iaE5hnGmQjm8Ljl kXwF+ivox0Q8a+Gg1bVTR0c7tqW9e9/ewisV1mwvEB6Ny7TDS1oPUDHM84pY6dqi 1+0io07Ked4BySwNlYy9yaJtBTZSCstfP+ApLidN7pSBvvXf1aHmeNbkP0ZJ+c+t fGpUdL6V2UTXfCs0PHTC0ezA15s0HwCuPchrDIj/eGUwMS3NfS25XgcMuvnLqGV0 RzcRzlZIq8G0oLYwOCuzoY0D/m901001ahePyA9tmVB7HRRbytLdaW7qYeEikoCv 7qtBqJFF17ntWJ3EpQHZUcVClbHIKqjNqRbDCY7so4AlIW7kSEUGWMIUDhprE8Ks NpnvPH2i9JrYrTeROyUI0tL/7SATd2P0a21xz/zUWekeqd0bmVCsAqQNbB2XkrR3 XS0B52o1+63e8KDqS2zL2TZd3daDFidH1B8QB26tfbf0Aca0bJH5/dWP8ddo8UYo Y3JqT10ma1xSJhaMHmQdZIQp49utW3TcjqG11YS4HEmcqtHud0ShaUysC6239j1Q KlFWrwXTlBC5vnq5IcOMqx5zyNbfxXz28969cWoMCyU6+kRw0TyF6kF7EEv6XWca XLEwABx+tKRUKHJ673SyDMu96KMV3yZN+RtKbCjqCPVTP/3ZeIp7nCMUcj5sW9HI N34yeI/0RCLyeGs0EiBLkucikC32LI9ik5HvImVTELQ0Uz3ceFqU/PkasjJUve6S /n/1ZVUHbUk71xKR2bWZgECl7fIel7wlrbjpF3Wbk+Er0kfYcsNRHxeTDpKPSt9s u/UsyQJiyNARG4X3iYQlsTce/06Ycyri6GcLHAu58B02nj4CxolCplABZ2N79HtN /7Kh5L0pS9MwsDCHuUI8KFrTsET7TB1tIU99FdB19L64s1/shYAHbccvVWU50Wht PdLoaErrX81Tof41IxbSZbI8grUC4KfG2sdPLJKu3HVTeQ8LfllbBLxfs8ZBS+0c v8rHlQ012kY6LsFGLehJ+/yJ/uvX0Riv0ESp4EhFpFfkp+o+YcFeLUUPd+jzb62K HfSCCbLpCKyEay80dyWkHfgylqxmb9ud0oM050aFJyqR0NjNt6pcxBRY2A6AJR5S IIC26YNwbh0GjF9qL2FiUqnNH/7GTqPnd2qmsB6FTIwSBT6d854qN7PRt+ZXqdtQ 0jcYt1r9qpWDZpNFK8EzizwKiAYTsiEh2pzPt6YUpksRb6CXTkIzoG+KLsv2m3b8 OHyZ9a8z81/gnxrZlls5SCTfOSU70pHWh8VAYKVHHK+MWgQr0m/2ocV32dkRBLMy 2R6P4WfHyI/+9de1x3PtIu0iv2knpxHv2fKM6sQw45F7XkmwHxjq1YRJ6vIwPTAh MAkGBSsOAwIaBQAEFFTRETzpisHKZR+Kmen68VrTwpV7BBSQi0IesQ4n4E/bSVsd qJSzcwh0hgICBAA= ----END PKCS12----quit

INFO: Import PKCS12 operation completed successfully

!!! Link the SSL trustpoint to the appropriate interface
MainASA(config)#

ssl trust-point SSL-Trustpoint-PKCS12 outside

# Verificación

Siga estos pasos para verificar la correcta instalación del certificado de proveedor de terceros y su uso para las conexiones SSLVPN.

### Ver certificados instalados mediante ASDM

- 1. Desplácese hastaConfiguration > Remote Access VPN > Certificate Management, y elija Identity Certificates.
- 2. Aparece el certificado de identidad emitido por el proveedor externo.

| Con | figuration > Re | mote Access VPN | > Certificate Mana | agement > Identity Certifi | <u>cates</u> |                 |
|-----|-----------------|-----------------|--------------------|----------------------------|--------------|-----------------|
| Is  | ssued To        | Issued By       | Expiry Date        | Associated Trustpoints     | Usage        | Public Key Type |
| a   | n=vpn.remote    | cn=Go Daddy S   | 12:04:38 UTC Jul   | SSL-Trustpoint             | General Purp | RSA (2048 bits) |
|     |                 |                 |                    |                            |              |                 |
|     |                 |                 |                    |                            |              |                 |
|     |                 |                 |                    |                            |              |                 |
|     |                 |                 |                    |                            |              |                 |
|     |                 |                 |                    |                            |              |                 |

### Ver certificados instalados a través de CLI

```
<#root>
```

```
MainASA(config)#
```

show crypto ca certificate

#### Certificate

```
Status: Available
Certificate Serial Number: 25cd73a984070605
Certificate Usage: General Purpose
Public Key Type: RSA (2048 bits)
Signature Algorithm: SHA256 with RSA Encryption
Issuer Name:
  cn=Go Daddy Secure Certificate Authority - G2
  ou=http://certs.godaddy.com/repository/
  o=GoDaddy.com\, Inc.
 l=Scottsdale
  st=Arizona
  c=US
Subject Name:
  cn=(asa.remotevpn.url)
 ou=Domain Control Validated
OCSP AIA:
 URL: http://ocsp.godaddy.com/
CRL Distribution Points:
  [1] http://crl.godaddy.com/gdig2s1-96.crl
Validity Date:
  start date: 12:04:38 UTC Jul 22 2015
  end date: 12:04:38 UTC Jul 22 2016
Associated Trustpoints:
```

```
SSL-Trustpoint
```

#### CA Certificate

Status: Available
Certificate Serial Number: 07
Certificate Usage: General Purpose
Public Key Type: RSA (2048 bits)
Signature Algorithm: SHA256 with RSA Encryption
Issuer Name:
 cn=Go Daddy Root Certificate Authority - G2

o=GoDaddy.com\, Inc. l=Scottsdale st=Arizona c=US Subject Name: cn=Go Daddy Secure Certificate Authority - G2 ou=http://certs.godaddy.com/repository/ o=GoDaddy.com\, Inc. l=Scottsdale st=Arizona c=US OCSP AIA: URL: http://ocsp.godaddy.com/ CRL Distribution Points: [1] http://crl.godaddy.com/gdroot-g2.crl Validity Date: start date: 07:00:00 UTC May 3 2011 end date: 07:00:00 UTC May 3 2031 Associated Trustpoints:

SSL-Trustpoint

CA Certificate

```
Status: Available
Certificate Serial Number: 1be715
Certificate Usage: General Purpose
Public Key Type: RSA (2048 bits)
Signature Algorithm: SHA256 with RSA Encryption
Issuer Name:
  ou=Go Daddy Class 2 Certification Authority
  o=The Go Daddy Group\, Inc.
  c=US
Subject Name:
  cn=Go Daddy Root Certificate Authority - G2
  o=GoDaddy.com\, Inc.
 l=Scottsdale
 st=Arizona
  c=US
OCSP AIA:
  URL: http://ocsp.godaddy.com/
CRL Distribution Points:
  [1] http://crl.godaddy.com/gdroot.crl
Validity Date:
  start date: 07:00:00 UTC Jan 1 2014
  end date: 07:00:00 UTC May 30 2031
Associated Trustpoints:
```

```
SSL-Trustpoint-1
```

... (and the rest of the Sub CA certificates till the Root CA)

Verificación del certificado instalado para WebVPN con un explorador Web

Verifique que WebVPN utilice el nuevo certificado.

- 1. Conéctese a la interfaz WebVPN a través de un explorador Web. Utilice https:// junto con el FQDN utilizado para solicitar el certificado (por ejemplo, <u>https://(vpn.remoteasa.com)).</u>
- 2. Haga doble clic en el icono de candado que aparece en la esquina inferior derecha de la página de inicio de sesión de WebVPN. Debe aparecer la información del certificado instalado.
- 3. Revise el contenido para verificar que coincide con el certificado emitido por el proveedor de terceros.

| Certificate                                                                                                    | x  |
|----------------------------------------------------------------------------------------------------|----|
| General Details Certification Path                                                                                                |    |
| Certificate Information                                                                                                    | ſ  |
| <ul> <li>This certificate is intended for the following purpose(s):</li> <li>Ensures the identity of a remote computer</li> </ul> |    |
|                                                                                                    |    |
| * Refer to the certification authority's statement for details.                                                                   |    |
| Issued to: vpn.remoteasa.com                                                                                                    |    |
| Issued by: Go Daddy Secure Certificate Authority - G2                                                                             | Wi |
| Valid from 7/ 22/ 2015 to 7/ 22/ 2016                                                                                             |    |
|                                                                                                    |    |
| Issuer Statement                                                                                                    |    |
| ОК                                                                                                    |    |

## Renovación del certificado SSL en el ASA

- 1. Regenere la CSR en el ASA, o con OpenSSL o en la CA con los mismos atributos que el certificado anterior. Complete los pasos proporcionados en <u>Generación de CSR</u>.
- 2. Envíe el CSR en la CA y genere un nuevo certificado de identidad en formato PEM (.pem, .cer, .crt) junto con el certificado de la CA. En el caso de un certificado PKCS12, también hay una nueva clave Private.

En el caso de GoDaddy CA, el certificado se puede reintroducir con una nueva CSR generada.

Vaya a la cuenta GoDaddyaccount y haga clic en Manage bajo SSL Certificates.

| Filter: All Accounts              |                     |                 |
|-----------------------------------|---------------------|-----------------|
| Accounts •                        |                     | Expiration date |
| vpn.remoteasa.com<br>Standard SSL |                     | 22-07-2016      |
| Displaving 1-1 of 1 accounts      | Results per page: 5 |                 |

Haga clic en **Ver estado** para el nombre de dominio requerido.

| Certificates      | Reposito | ry Help ~             | Report EV Abuse |                    |   |         |
|-------------------|----------|-----------------------|-----------------|--------------------|---|---------|
| Certifica         | ites     |                       |                 |                    |   |         |
| Search domains    | ^        | All Certificate Types |                 | All Statuses       | 0 | Not Ex  |
| vpn.remoteasa.com |          | 1 Year Standard SSL   | Certificate     | Certificate issued |   | 7/22/20 |

Haga clic en **Administrar** para dar opciones para volver a escribir la clave del certificado.

# All > vpn.remoteasa.com

Certificate Management Options

| L                   | Ľ      | \$≎                     |
|---------------------|--------|-------------------------|
| Download            | Revoke | Manage                  |
| Certificate Details |        |                         |
| Status              |        | Certificate issued      |
| Domain name         |        | vpn.remoteasa.com       |
| Encryption Strength |        | GoDaddy SHA-2           |
| Validity Period     |        | 7/22/2015 - 7/22/2016   |
| Serial Number       |        | 25:od:73:a9:84:07:06:05 |

Expanda la opción **Re-Key certificate** y agregue el nuevo CSR.

# vpn.remoteasa.com > Manage Certificate

Standard SSL Certificate

Use this page to submit your certificate changes for review all at once, not individually. We'll review them together so your changes Submitting any changes on this form will issue a new certificate and your current certificate will be revoked. You will have 72 hours t

| Re-Key certificate                                                                                           | Private key lost, compromised, or stolen? Time to re-                                                                        |
|----------------------------------------------------------------------------------------------------|----------------------------------------------------------------------------------------------------|
| Certificate Signing Request (CSR)                                                                            | 💦 New Keys, please                                                                                                    |
| 13gHhfenpiRd3QX0kDh4P/wKl12bz/zb1v/Sl<br>N80GsenQVuZaYzIHN3R9EU/3Rz9<br>PcctuZ18yZLZTr6NSxkl9im1I1aCuxIH9FmW | You can generate a Certificate Signing Request (CSF<br>your operating system. Your CSR contains a public k<br>the same time. |
|                                                                                                    |                                                                                                    |
| Domain Name (based on CSR):<br>vpn.remoteasa.com                                                             |                                                                                                    |
| Domain Name (based on CSR):<br>/pn.remoteasa.com                                                             |                                                                                                    |
| Domain Name (based on CSR):<br>vpn.remoteasa.com<br>Save                                                     |                                                                                                    |
| Domain Name (based on CSR):<br>ypn.remoteasa.com<br>Save<br>Change the site that your certificate<br>rotects | If you want to switch your certificate from one site to here.                                                                |

Guarde y continúe con el siguiente paso. GoDaddy emite un nuevo certificado basado en la CSR provista.

3. Instale el nuevo certificado en un nuevo punto de confianza, como se muestra en la sección Instalación del certificado SSL en ASA.

# **Preguntas Frecuentes**

# **1.** ¿Cuál es la mejor manera de transferir certificados de identidad de un ASA a un ASA diferente?

Exporte el certificado junto con las claves a un archivo PKCS12.

Utilice este comando para exportar el certificado a través de la CLI desde el ASA original:

<#root>

ASA(config)#

crypto ca export

| pkc | s | 1 | 2 |
|-----|---|---|---|
| P   | ~ | _ | - |

## Configuración de ASDM:

| Export certificate                  |                                               | <b>—</b> |  |  |
|-------------------------------------|-----------------------------------------------|----------|--|--|
| Export to File:                     | C: \Users \admin \Desktop \SSL-Certificate    | Browse   |  |  |
| Certificate Format:                 |                                               |          |  |  |
|                                     | OPKCS12 Format (Certificate(s) + Private Key) |          |  |  |
|                                     | PEM Format (Certificate Only)                 |          |  |  |
| Configuration Encryption Passphrase |                                               |          |  |  |
| Encryption Passphrase:              | ••••                                          |          |  |  |
| Confirm passphrase:                 | •••••                                         |          |  |  |
|                                     |                                               |          |  |  |
| Export Cer                          | tificate Cancel Help                          |          |  |  |
|                                     |                                               |          |  |  |

Utilice este comando para importar el certificado a través de CLI al ASA de destino:

<#root>

ASA(config)#

crypto ca import

## Configuración de ASDM:

| 🔄 Add Identity Certificate                                                                   |                                     | <b>—</b> |  |
|----------------------------------------------------------------------------------------------|-------------------------------------|----------|--|
| Trustpoint Name:                                                                             | SSL-Trustpoint-PKCS12               |          |  |
| Import the identity certificate from a file (PKCS12 format with Certificate(s)+Private Key): |                                     |          |  |
| Decryption Passphrase:                                                                       | •••••                               |          |  |
| File to Import From:                                                                         | C: \Users \admin \Desktop \SSL-Ceri | Browse   |  |
| Add a new identity certificate:                                                              |                                     |          |  |
| Key Pair:                                                                                    | <default-rsa-key></default-rsa-key> | Show New |  |
| Certificate Subject DN:                                                                      | CN=MainASA                          | Select   |  |
| Generate self-signed certificate                                                             |                                     |          |  |
| Act as local certificate authority and issue dynamic certificates to TLS-Proxy               |                                     |          |  |
|                                                                                              |                                     | Advanced |  |
| Enable CA flag in basic constraints extension                                                |                                     |          |  |
| Add Certificate Cancel Help                                                                  |                                     |          |  |

Esto también se puede hacer a través de la función de respaldo/restauración en el ASDM con estos pasos:

- 1. Inicie sesión en ASA mediante ASDM y seleccioneTools > Backup Configuration.
- 2. Copia de seguridad de toda la configuración o sólo los certificados de identidad.
- 3. En el ASA de destino, abra el ASDM y elijaTools > Restore Configuration.

## 2. ¿Cómo generar certificados SSL para su uso con ASA de Balanceo de Carga VPN?

Existen varios métodos que se pueden utilizar para configurar ASA con certificados SSL para un entorno de equilibrio de carga VPN.

- 1. Utilice un único certificado de Unified Communications/varios dominios (UCC) que tenga el FQDN de equilibrio de carga como el DN y cada FQDN de ASA como un nombre alternativo de sujeto (SAN) independiente. Hay varias CAs bien conocidas como GoDaddy, Entrust, Comodo y otras que soportan tales certificados. Al elegir este método, es importante recordar que ASA no admite actualmente la creación de un CSR con varios campos SAN. Esto se ha documentado en la mejora del ID de bug de Cisco <u>CSCso70867</u>. En este caso, hay dos opciones para generar la CSR
  - a. A través de CLI o ASDM. Cuando el CSR se envía a la CA, agregue varias SAN en el propio portal de la CA.
  - b. Utilice OpenSSL para generar el CSR e incluir las distintas SAN en el archivo openssl.cnf.

Una vez que el CSR se ha enviado a la CA y se ha generado el certificado, importe este certificado

PEM al ASA que ha generado el CSR. Una vez hecho esto, exporte e importe este certificado en formato PKCS12 en los otros ASA miembros.

- 2. Utilice un certificado Comodín. Se trata de un método menos seguro y flexible en comparación con un certificado de UC. En caso de que la CA no admita certificados de UC, se generará una CSR en la CA o con OpenSSL, donde el FQDN tendrá el formato \*.domain.com. Una vez que el CSR se ha enviado a la CA y se ha generado el certificado, importe el certificado PKCS12 a todos los ASA del clúster.
- 3. Utilice un certificado independiente para cada uno de los ASA miembros y para el FQDN de equilibrio de carga. Esta es la solución menos eficaz. Los certificados para cada uno de los ASA individuales se pueden crear como se muestra en este documento. El certificado para el FQDN de equilibrio de carga VPN se crea en un ASA y se exporta e importa como un certificado PKCS12 en los otros ASA.

# **3.** ¿Es necesario copiar los certificados del ASA principal al ASA secundario en un par de failover ASA?

No es necesario copiar manualmente los certificados del ASA principal al secundario, ya que los certificados se sincronizan entre los ASA, siempre y cuando se configure la conmutación por fallas stateful. Si en la configuración inicial de failover, los certificados no se ven en el dispositivo en espera, ejecute el comando **write standby** para forzar una sincronización.

# 4. Si se utilizan claves ECDSA, ¿es diferente el proceso de generación de certificados SSL?

La única diferencia en la configuración es el paso de generación del par de claves, donde se genera un par de claves ECDSA en lugar de un par de claves RSA. El resto de los pasos siguen siendo los mismos. El comando CLI para generar claves ECDSA se muestra aquí:

<#root>

MainASA(config)#

cry key generate ecdsa label SSL-Keypair elliptic-curve 256

INFO: The name for the keys will be: SSL-Keypair Keypair generation process begin. Please wait...

# Troubleshoot

## **Comandos para Troubleshooting**

Estos comandos de depuración deben recopilarse en la CLI en caso de que se produzca un error en la instalación del certificado SSL:

debug crypto ca 255

debug crypto ca messages 255

debug crypto ca transactions 255

**Problemas comunes** 

# Advertencia de certificado no fiable con un certificado SSL de terceros válido en la interfaz externa de ASA con 9.4(1) y versiones posteriores.

**Solución**: este problema se presenta cuando se utiliza un par de claves RSA con el certificado. En las versiones ASA a partir de la 9.4(1), todos los cifrados ECDSA y RSA están habilitados de forma predeterminada y el cifrado más fuerte (normalmente un cifrado ECDSA) se utiliza para la negociación. Si esto sucede, ASA presenta un certificado autofirmado en lugar del certificado basado en RSA configurado actualmente. Se ha implementado una mejora para cambiar el comportamiento cuando se instala un certificado basado en RSA en una interfaz y se realiza un seguimiento mediante el ID de bug de Cisco <u>CSCuu02848</u>.

Acción Recomendada: Inhabilite los cifrados ECDSA con estos comandos CLI:

```
ssl cipher tlsv1.2 custom "AES256-SHA:AES128-SHA:DHE-RSA-AES256-SHA:DHE-RSA-AES128-SHA:
DES-CBC3-SHA:DES-CBC-SHA:RC4-SHA:RC4-MD5"
```

O, con el ASDM, navegue hastaConfiguration > Remote Access VPN > Advancedy elijaSSL Settings. En la sección Encryption (Encriptación), seleccione tlsv1.2 **Cypher version** y edítelo con la cadena personalizada AES256-SHA:AES128-SHA:DHE-RSA-AES256-SHA:DHE-RSA-AES128-SHA:DES-CBC3-SHA:DES-CBC-SHA:RC4-SHA:RC4-MD5

# Appendix

## Apéndice A: ECDSA o RSA

El algoritmo ECDSA forma parte de la criptografía de curva elíptica (ECC) y utiliza una ecuación de una curva elíptica para generar una clave pública, mientras que el algoritmo RSA utiliza el producto de dos primos más un número menor para generar la clave pública. Esto significa que con ECDSA se puede lograr el mismo nivel de seguridad que RSA, pero con claves más pequeñas. Esto reduce el tiempo de cálculo y aumenta los tiempos de conexión para los sitios que utilizan certificados ECDSA.

El documento sobre criptografía de última generación y ASA proporciona información más detallada.

# Apéndice B: Utilice OpenSSL para generar un certificado PKCS12 a partir de un certificado de identidad, un certificado de CA y una clave privada

- 1. Verifique que OpenSSL esté instalado en el sistema en el que se ejecuta este proceso. Para los usuarios de Mac OSX y GNU/Linux, se instala de forma predeterminada.
- 2. Cambie a un directorio válido.

En Windows: de forma predeterminada, las utilidades se instalan en C:\Openssl\bin. Abra un símbolo del sistema en esta ubicación.

En Mac OSX/Linux: Abra la ventana Terminal en el directorio necesario para crear el certificado PKCS12.

3. En el directorio mencionado en el paso anterior, guarde los archivos de clave privada (privateKey.key), certificado de identidad (certificate.crt) y cadena de certificados de CA raíz (CACert.crt).

Combine la clave privada, el certificado de identidad y la cadena de certificados de la CA raíz en un

archivo PKCS12. Introduzca una frase de paso para proteger el certificado PKCS12.

strong> openssl pkcs12 -export -out certificate.pfx -inkey privateKey.key -in certificate.crt -cer

4. Convierta el certificado PKCS12 generado en un certificado codificado Base64: <#root>

openssl base64 -in certificate.pfx -out certificate.p12

A continuación, importe el certificado generado en el último paso para utilizarlo con SSL.

# Información Relacionada

- Guía de configuración de ASA 9.x: configuración de certificados digitales
- Cómo obtener un certificado digital de una CA de Microsoft Windows con ASDM en un ASA
- <u>Soporte Técnico y Documentación Cisco Systems</u>

## Acerca de esta traducción

Cisco ha traducido este documento combinando la traducción automática y los recursos humanos a fin de ofrecer a nuestros usuarios en todo el mundo contenido en su propio idioma.

Tenga en cuenta que incluso la mejor traducción automática podría no ser tan precisa como la proporcionada por un traductor profesional.

Cisco Systems, Inc. no asume ninguna responsabilidad por la precisión de estas traducciones y recomienda remitirse siempre al documento original escrito en inglés (insertar vínculo URL).